自治体用

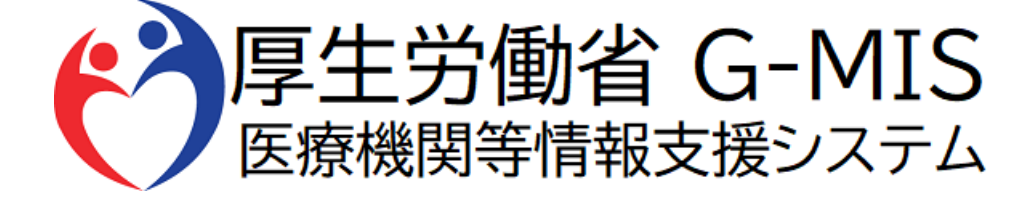

# G-MIS操作マニュアル Ver 1.08

# 令和6年12月10日 厚生労働省 G-MIS事務局

# 改訂履歴

| # | 版数   | 改訂日        | 改訂者      | 改訂內容                                                                    |
|---|------|------------|----------|-------------------------------------------------------------------------|
| 1 | 1.00 | 2021/1/14  | G-MIS事務局 | 初版                                                                      |
| 2 | 1.01 | 2021/7/28  | G-MIS事務局 | 「お知らせ」機能変更分の反映                                                          |
| 3 | 1.02 | 2023/4/26  | G-MIS事務局 | 「地域病床見える化」機能の追加                                                         |
| 4 | 1.03 | 2023/5/7   | G-MIS事務局 | 「受診・相談センター対応状況調査」の調査終了を反映                                               |
| 5 | 1.04 | 2024/1/15  | G-MIS事務局 | 「人材募集登録」機能廃止に伴うナビゲーションメニュー画面キャプチャ修正                                     |
| 6 | 1.05 | 2024/3/21  | G-MIS事務局 | 6. 動作環境<br>MICROSOFT EDGE 対応バージョンの改訂                                    |
| 7 | 1.06 | 2024/6/4   | G-MIS事務局 | G-MIS事務局の電話番号修正                                                         |
| 8 | 1.07 | 2024/11/21 | G-MIS事務局 | <ul> <li>・年次調査及び、日次・週次調査(新興感染症)の操作手順を追記</li> <li>・その他記載内容の更新</li> </ul> |
| 9 | 1.08 | 2024/12/10 | G-MIS事務局 | <ul> <li>日次調査(新型コロナ)の操作手順を削除</li> <li>週次調査(新型コロナ)の操作手順を削除</li> </ul>    |

# 目次

| 1. | システ    | ムログイン                                            |       |   |
|----|--------|--------------------------------------------------|-------|---|
|    | 1-1.   | ログイン                                             | ••••  | 3 |
|    | 1-2.   | パスワード再発行申請                                       | ••••  | 4 |
| 2. | 医療植    | 幾関の入力情報を参照する方法                                   |       |   |
|    | 2-1.   | 各調査のデータ出力方法                                      | ••••  | 5 |
|    | 2-2.   | 各医療機関の報告内容確認方法(年<br>次調査(医療措置協定締結医療機関<br>運営状況調査)) | ••••• | 6 |
|    | 2-3.   | 各医療機関の報告内容確認方法(日<br>次・週次調査(新興感染症))               | ••••  | 7 |
| 3. | 各種調査のみ | 周査への回答方法(都道府県担当<br><del>ゥ</del> )                |       |   |
|    | 3-1.   | 「療養状況調査」「医療用物資備蓄状<br>況・対応状況調査」報告方法               |       | 8 |

| 4. | 病床物  | 犬況、受入状況の確認              |             |    |
|----|------|-------------------------|-------------|----|
|    | 4-1. | 地域病床見える化機能の参照           | ••••        | 10 |
|    | 4-2. | 地域病床見える化機能の<br>データ出力方法  | • • • • • • | 12 |
|    | 4-3. | 地域病床見える化機能の詳細な情報の<br>参照 | ••••        | 13 |
| 5. | その他  | 情報の登録・参照                |             |    |
|    | 5-1. | お問合せ(新規お問合せ)            | • • • • • • | 17 |
|    | 5-2. | お問合せ(追加質問)              | • • • • • • | 18 |
|    | 5-3. | FAQ                     | • • • • • • | 19 |
|    | 5-4. | 医療機関マスタ                 | • • • • • • | 20 |
|    | 5-5. | お知らせ                    | • • • • • • | 22 |
| 6. | 動作現  | <b>澴境</b>               |             |    |
|    | 6-1. | 動作環境                    | ••••        | 24 |

# 1. システムログイン

### 1-1. ログイン

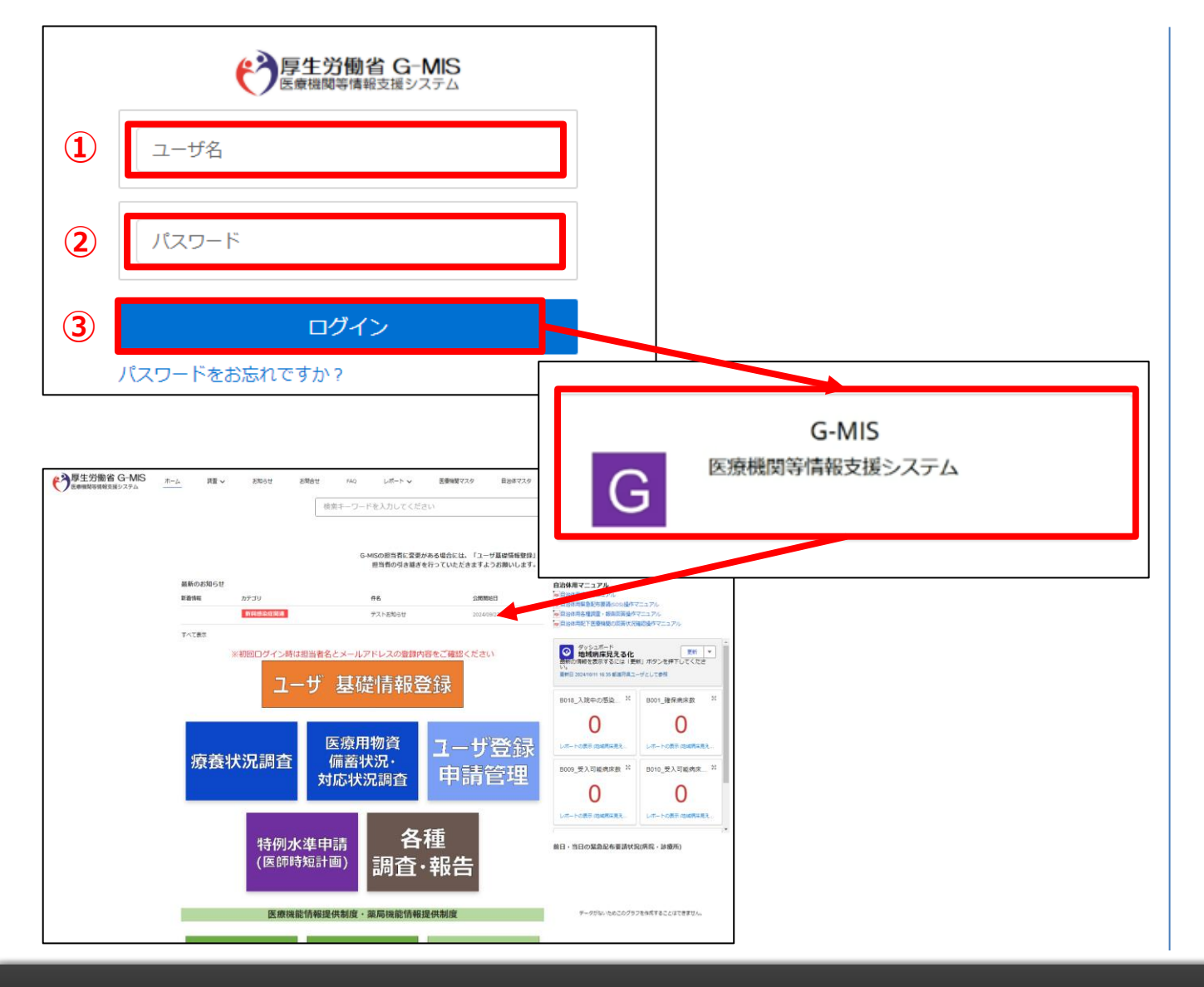

下記URLにアクセスします。 https://www.med-login.mhlw.go.jp/

① ユーザ名を入力します。

※既にG-MISをご利用の場合、ユーザ名(ID)に 変更はございません。

- ② パスワードを入力します。
- ③ 「ログイン」ボタンをクリックすると左記画面が表示されます。 次に「G-MIS」ボタンをクリックすることで、ホーム画面が表示されます。

設定したパスワードを忘れた場合や、パスワードを変更したい 場合は、1-2.パスワード再発行申請を参照してください。

### 1-2. パスワード再発行申請

|        | 厚生労働省 G-MIS<br>医療機関等情報支援システム                                        |
|--------|---------------------------------------------------------------------|
|        | ユーザ名                                                                |
|        | パスワード                                                               |
|        | ログイン                                                                |
|        | パスワードをお忘れですか?                                                       |
|        |                                                                     |
|        | パスワードをお忘れですか?                                                       |
| ·<br>至 | パスワードをリセットするには、ユーザ名を入力してください。<br>総録されているメールアドレス宛にご案内メールをお送りします。<br> |
| 2      | ユーザ名                                                                |
| 3      | パスワードリセット                                                           |
|        | キャンセル                                                               |

- 「パスワードをお忘れですか?」リンクをクリックします。
   パスワードのリセット画面が表示されます。
- 2 ユーザ名を入力します。
   ※ユーザ名が分からない場合は、事務局までお問合せください。
   【お問合せ先】
   厚生労働省 G-MIS事務局
   050-3355-8230(平日9時~17時)
- 「パスワードリセット」ボタンをクリックするとパスワード リセット案内メールが配信されます。
   メール本文にあるパスワード設定URLへアクセスし、 画面の指示に従い、新規パスワードを設定します。

【注意事項】 ・パスワードは規定ルールを踏まえ設定が必要となります。 規定ルール:半角英大文字と小文字、数字を必ず含めた 組み合わせで、8文字以上。

### 2-1. 各調査のデータ出力方法

レポートにて各調査の回答状況を出力するための操作方法は以下のとおりです。

| 厚生労働省 G-MIS<br>医療機関等情報支援システム | ホーム | 調査 🗸       | お知らせ     | お問合せ      | FAQ    | レポート へ その他 マ |
|------------------------------|-----|------------|----------|-----------|--------|--------------|
|                              |     |            | ワードを入力   | てください     | 0      | 年次調査(医療措置協   |
|                              |     |            |          |           |        | 年次調査(医療措置協   |
|                              |     |            |          |           |        | 日次調査(新興感染症…  |
|                              |     |            |          |           |        | 週次調査(新興感染症…  |
|                              | (   | G-MISの担当者に | 変更がある場合( | こは、「ユーザ基礎 | 皆靜報登録」 | から           |

| ٦       |         | レポート:日次調査レポート94プ<br>日次調査(新興感染症)_厚労省・自治体用 |           |                    |               |          |            |        |                  | N                |                 |
|---------|---------|------------------------------------------|-----------|--------------------|---------------|----------|------------|--------|------------------|------------------|-----------------|
| 음!<br>1 | オレコード数  |                                          |           |                    |               |          |            |        |                  | 2                | 別名で保存<br>エクスポート |
|         | 樽道府県名 ▼ | 市区町村 💌                                   | 二次医療器器号 💌 | 二次医療器名 🔍           | 全国地方公共団体コード 💌 | 政令指定都市 💌 | 実績日 💌      | 服告状况 💌 | 作成日時(病床確保等) 💌    | 更新日時 (病床療保等)     |                 |
| 1       | 11      | 123456789012345678                       |           | 123456789012345678 |               |          | 2024/10/23 | 報告済み   | 2024/10/21 15:27 | 2024/11/01 10:04 | 1               |

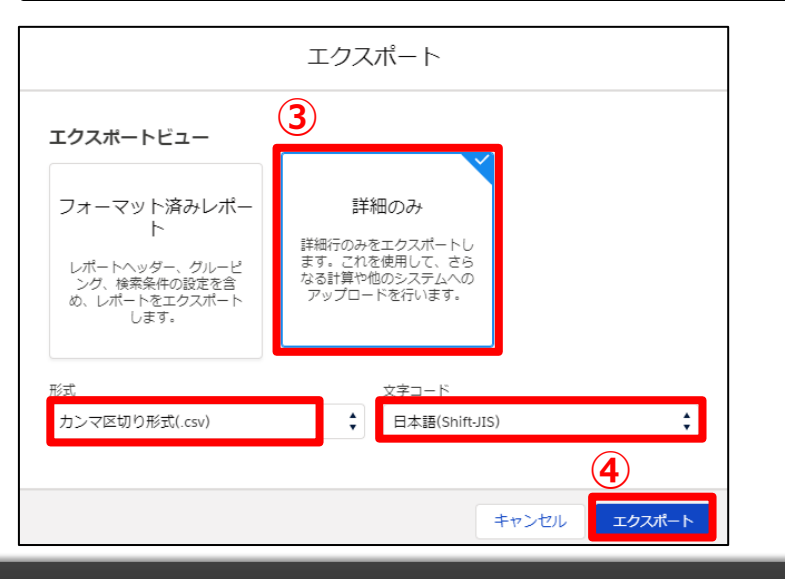

- ホーム画面から「レポート」タブのリストの中の調査名をク リックすることで、各調査のレポートが表示されます。
- ② 「編集」ボタンのリストの中から「エクスポート」を選択しま す。
- ③ 以下の条件を選択します。
   エクスポートビュー:「詳細のみ」
   形式:「カンマ区切り形式(.csv)」
   文字コード:「日本語(Shift-JIS)」
- ④ 「エクスポート」ボタンをクリックすると、ファイルのダウンロードが開始されます。
   ファイルを保存する先とファイル名を指定し、保存を実行します。

#### 【注意事項】

・お使いのPCやブラウザ環境によっては保存先を指定できず、 「ダウンロード」フォルダにファイルが格納される場合があります。

# 2. 医療機関の入力情報を参照する方法

#### 2-2. 各医療機関の報告内容確認方法(年次調査(医療措置協定締結医療機関運営状況調査))

医療機関別の「年次調査 医療措置協定締結医療機関運営状況調査」の回答状況を確認するための操作の手順は以下の

| とおりです                                                                                                    | o<br>-MIS ホーム1 博覧 v<br>-ステム ホーム1 博覧 v                               | 2                                       | 調査 <b>へ</b>             | お知らせ                   |
|----------------------------------------------------------------------------------------------------|---------------------------------------------------------------------|-----------------------------------------|-------------------------|------------------------|
| 最新のお知らせ<br>新着情報 件名<br>備品補充                                                                                                    | τως                                                                 |                                         | 日次,週次調査(家               | 所興感                    |
| ▼《マまニ<br>「 「 「 「 「 「 「 「 「 「 「 」 」 「 」 「 」 」 「 」 「 」 」 「 」 」 「 」 」 「 」 」 「 」 」 「 」 」 「 」 」 」 」 」 「 」 」 」 」 」 」 」 」 」 」 」 」 」 」 」 」 」 」 」 」 | MIS ホーム <u>講室 〜</u> お知らせ<br>戸ム □<br>協定締結医療機関運営状況調査(病床確保/発熱外<br>タイトル | お時合せ FAQ レポート V 目<br>味/後方支援)<br>日答ステークス | 医療機関マスタ 自治体マスタ<br>医療機関名 | ユーザ登録申請管理 ぼ<br>医療機関コード |
|                                                                                                    | 2024年度_Test用診療所_年次調査<br>2024年度 Test用病症 年次講會                         | 主同等                                     | Test用診療所<br>Test用病院     |                        |
| 3                                                                                                    | 2024年度 Text用病語 年次接着<br>すべて表示                                        | 東回答                                     | Test用病律                 | _                      |
| <b>★</b> 1 日次調<br>2024                                                                                                    | <sup>渣</sup><br>4年度_Test用病院_年》                                      | 欠調査                                     |                         |                        |
| 提出日<br>2024/08/01                                                                                                    | 実績日<br>2024/07/31                                                   | 医療機関名    医療機関コー<br>Test用病院              | ド 回答状況<br>回答済み          |                        |

- ホーム画面から「調査」タブをクリックすると、調査のリストが表示されます。
- ② リストの中から「年次調査(医療措置協定締結医療機関運営状況調査)」をクリックすると、データ一覧が表示されます。
- ③ 参照したいデータのタイトルをクリックすると、詳細画面が表示 されます。

#### 【注意事項】

 ・年次調査は「協定締結医療機関運営状況調査(病床確保/発熱外来/ 後方支援)」と「協定締結医療機関運営状況調査(自宅療養者等医療 提供/人材派遣/個人防護具備蓄)」の2つの調査にわかれています。
 ・「すべて表示」をクリックすると全年度の調査が画面に表示されます。ただし ユーザごとに表示される画面のリストの設定が異なるため、リスト「協定締結 医療機関運営状況調査(病床確保/発熱外来/後方支援)」や「協定締結 結医療機関運営状況調査(自宅療養者等医療提供/人材派遣/個人 防護具備蓄)」に選択し直す必要があります。
 ・薬員・訪問看護事業所は「協定締結医療機関運営状況調査(存在確保)

・薬局・訪問看護事業所は「協定締結医療機関運営状況調査(病床確保 /発熱外来/後方支援)」の回答対象外です。

# 2. 医療機関の入力情報を参照する方法

### 2-3. 各医療機関の報告内容確認方法(日次・週次調査(新興感染症))

医療機関別の「日次・週次調査(新興感染症)」の回答状況を確認するための操作の手順は以下のとおりです。

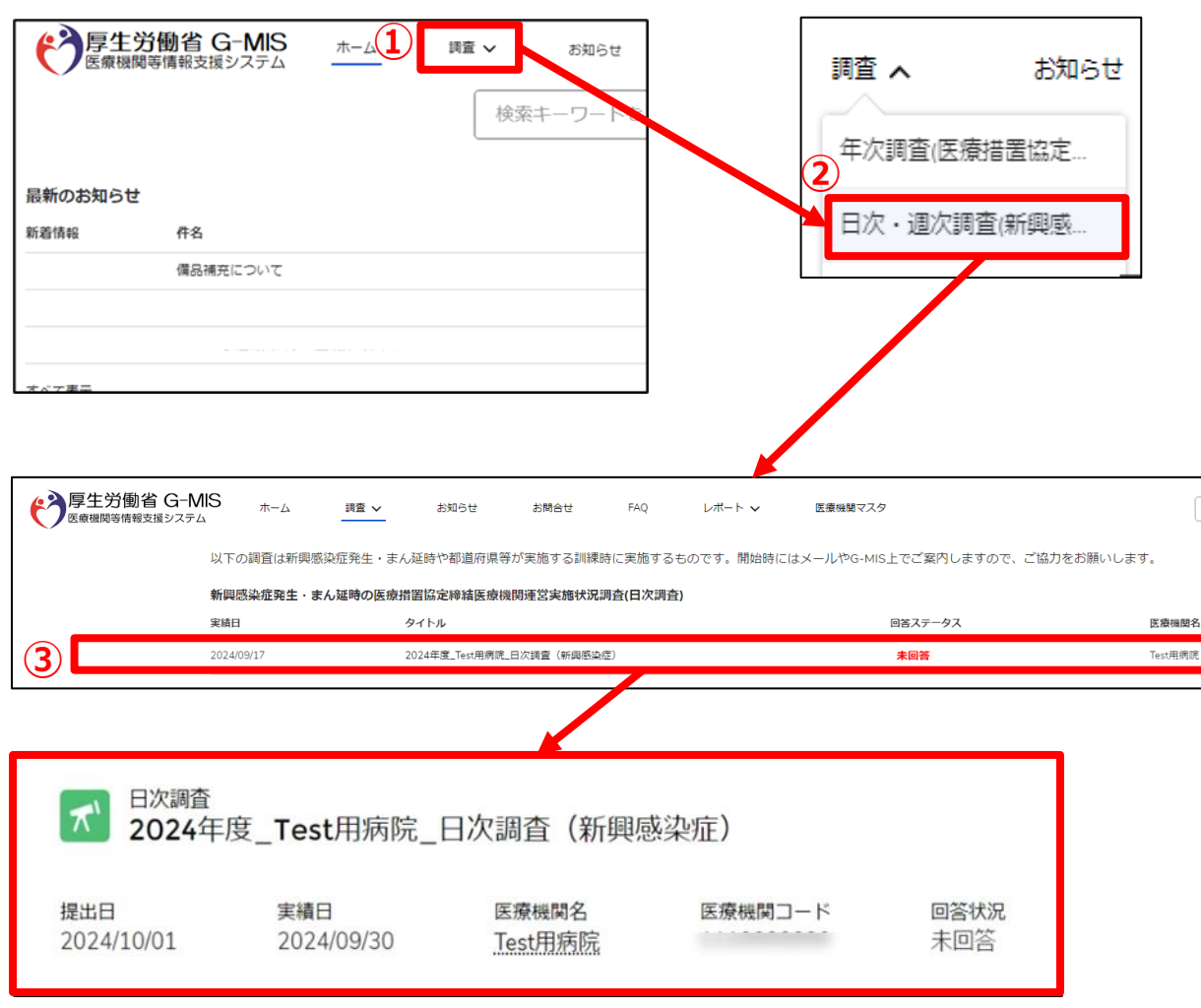

- ホーム画面から「調査」タブをクリックすると、調査のリストが表示 されます。
- ② リストの中から「日次・週次調査(新興感染症)」をクリックすると、データ一覧が表示されます。
- ③ 参照したいデータのタイトルをクリックすると、詳細画面が表示されます。

#### 【注意事項】

・日次・週次調査(新興感染症)は「新興感染症発生・まん延時の医療 措置協定締結医療機関運営実施状況調査(日次調査)」と「新興感染症 発生・まん延時の医療措置協定締結医療機関運営実施状況調査(週次 調査)」の2つの調査にわかれています。

・「すべて表示」をクリックすると全期間の調査が画面に表示されます。ただし ユーザごとに表示される画面のリストの設定が異なるため、リスト「新興感染 症発生・まん延時の医療措置協定締結医療機関運営実施状況調査 (日次調査)」や「新興感染症発生・まん延時の医療措置協定締結医療 機関運営実施状況調査(週次調査)」に選択し直す必要があります。 ・薬局・訪問看護事業所は「新興感染症発生・まん延時の医療措置協定 締結医療機関運営実施状況調査(日次調査)」の回答対象外です。 ・2024/12/6にて、G-MISによる従来の新型コロナ日次調査・週次調査は 終ていたしました。

# 3. 各種調査への回答方法(都道府県担当者のみ)

### 3-1. 「療養状況調査」「医療用物資備蓄状況·対応状況調査」報告方法

「療養状況調査」「医療用物資備蓄状況・対応状況調査」の回答を行うための操作手順は、以下のとおりです。

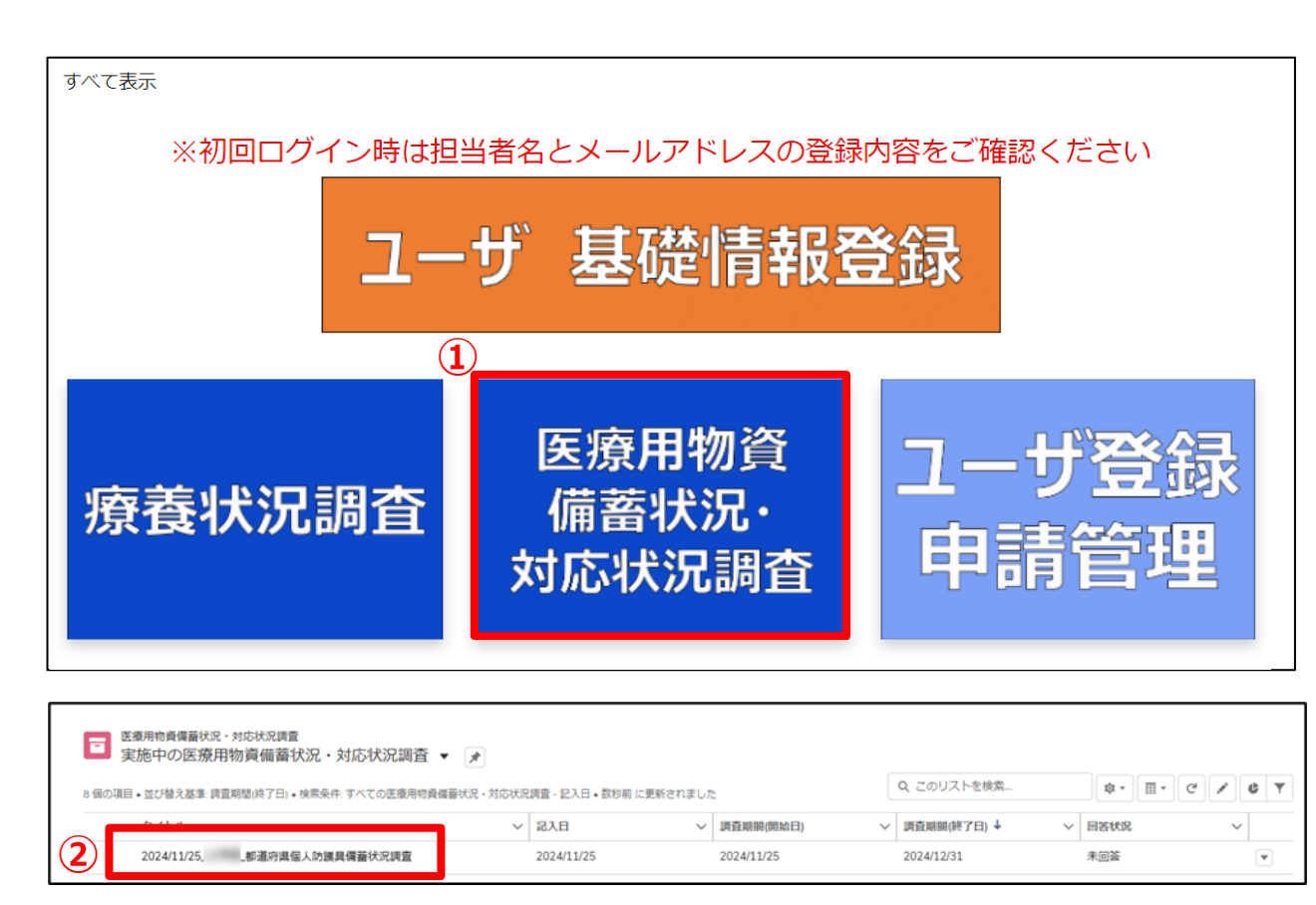

 回答する状況調査のボタンをクリックすると、データ一覧が 表示されます。

② 日付を確認の上、回答するデータのタイトルをクリックすると、
 詳細画面が表示されます。
 ※過去分の調査についても同様に情報が一覧に表示されるため、同様の操作で修正が可能です。

# 3. 各種調査への回答方法(都道府県担当者のみ)

### 3-1. 「療養状況調査」「医療用物資備蓄状況·対応状況調査」報告方法

| E 適用物資價蓄伏況・対応伏況課章     2024/10/24      お道府県個人防護具備蓄状況調査     都適府県名     記入日     肖面相場(株日)     肖面相場(株日)     肖面相場(株日)     オー     2024/10/24     2024/10/24     2024/10/21     3 | 3 編集 印刷用に表示<br>思答状況                                                                                                    | ③ 「編集」ボタンをクリックすると、編集画面が表示されます。                                                        |
|----------------------------------------------------------------------------------------------------|----------------------------------------------------------------------------------------------------|---------------------------------------------------------------------------------------|
| 基本情報 まで、 まで、 まで、 まで、 まで、 まで、 まで、 まで、 まで、 まで、                                                                                                    | エイスシールドにはゴーグル場を含めてご回路ください、<br>開いたものをご回路ください、(例: プラスチックのみでかられていた、からたしにくいフェイスシールド制<br>さのとご認定ください、(例: フェイスシールド付きマスクのような) かんしやすい部分のあるフェイスシールド制<br>さのご認定がさい、(例: フェイスシールド付きマスクのような) かんしすい 部分のあるフェイスシールド制<br>でのべれたいて、最新国内における接替性心理解状だご話 まください、<br>(別: 内のスタイロタイズタク: アイソー・ションプランに行うダステックガウンを、フェイスシールドにはゴーグル得<br>をきなってご認定 ださい。<br>(0: プラスイタールド (開始の次数ない) については、最新成功 意味をあない ときがいたらの そご認定 ください (例:<br>フェイスシールド (開始の次数ない) については、最新成功 意味をあない ときがいたらの そご認定 ください (例:<br>フェイスシールド (開始の次数ない) については、最新成功 意味をあない ときがいたらの そご認定 ください (例:<br>フェイスシールド (開始の次数ない) については、最新成功 意味をあない ときがい そのそこ ご認定 ください<br>(例: プラスタークのような、会れ しや 10 かいひょう スクシールド制<br>して (プランパン) マスク、会れ 5 またい (例:<br>フェイスシールド付きてみの ような、会れ しや 10 かいろう スクシールド制<br>うまった。)<br>(別 復用 (サージカル) マスク、会れ 5 またい (別:<br>フェイス・ルド付き (日 ()) () () () () () () () () () () () () | <ul> <li>④ 必要事項を入力後、「保存」ボタンをクリックします。</li> <li>※複数日分報告する場合、同様の操作を繰り返してください。</li> </ul> |

#### 4-1. 地域病床見える化機能の参照

医療機関の空床状況、患者受入状況を確認する操作手順は、以下のとおりです。

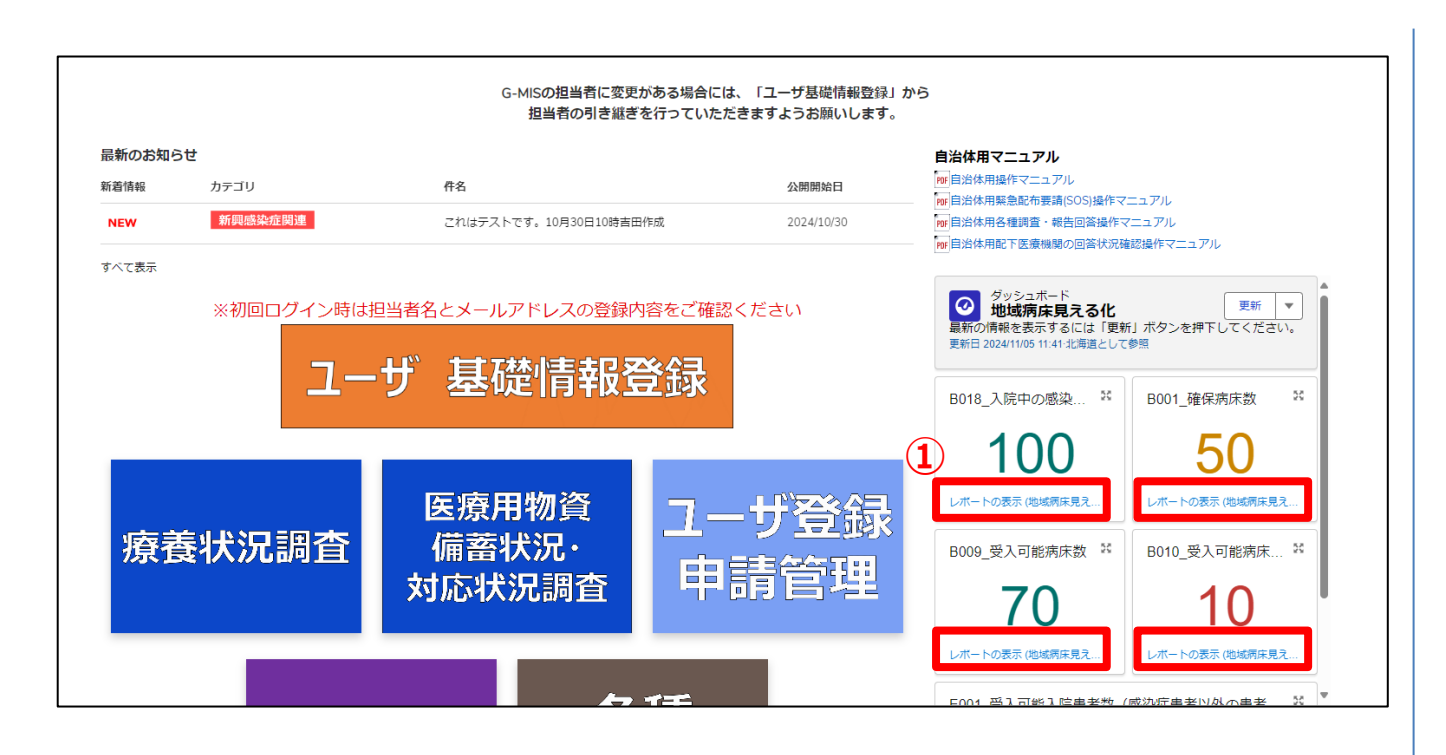

① ホーム画面から「レポートの表示(地域病床見える 化)リンクをクリックします。

| 【注意事項】                     |
|----------------------------|
| ・病院が日次調査(新興感染症)で回答した内容のうち、 |
| 以下の項目が「地域病床見える化」に表示されます。   |
| 【項目】                       |
| ・B018_入院中の感染症患者数           |
| ・B001_確保病床数                |
| ・B009_受入可能病床数              |
| ・B010_受入可能病床数(うち重症者用)      |
| ・E001_受入可能入院患者数(感染症患者以外の患者 |
| 及び回復後の患者)                  |
|                            |

### 4-1. 地域病床見える化機能の参照

| 3  | 厚生労働省(<br>医療機関等情報支援シ | G-MIS                    | 木-ム      | 調査 ~               | お知らせ               | お問合せ     | FAQ               | レポート ∨           | その他 🗸                             | 検索キーワードを入力し        | たください Q        |   |
|----|----------------------|--------------------------|----------|--------------------|--------------------|----------|-------------------|------------------|-----------------------------------|--------------------|----------------|---|
| 2) | レポート:                | 医療機関間公開<br>末見える化         | 角級デフォルトレ | ボートタイプ             |                    |          |                   |                  | <b>※3</b>                         | Q 🏶 グラフを追加 🔽       | C              | 1 |
|    | 合計レコード取<br>1         | 合計 8018_入院<br>10,000,000 | 中の感染症患者数 | 合計 8001_確保病症<br>12 | 数 合計 B009_受.<br>21 | 入可能病床数 6 | 計 B010_受入可能<br>18 | 病床数(う… 合計<br>55, | E001_受入可能入院患者首<br>555,555,555,555 | 1                  |                | L |
|    | ● 標道府員 † ▼           | 市区町村 💌 🗆                 | 次医猿腭名 💌  | 二次医療圏コード 💽         | 医瘢痕器名 💌 医肠         | ▼ パーに関卵後 | 報告日時 💌            | B018_入院中の感染症!    | 長者数 💌 B027_備考(                    | 他の医療機関や都道府県への連絡事項) | ▼ 8001_確保病床数 ▼ | L |
|    | 合計 (1)               | -                        |          | <b>※4</b>          | -                  |          |                   |                  | 0,000,000                         |                    | 12             |   |

② 表示された表から医療機関の空床状況、患者受入状況が確認できます。

### ※1 画面上の表示件数は2,000件が上限となっています。 す。2,000件以上の情報を確認する場合は「4-2. 地域病床見える化機能のデータ出力方法」に進んでください。

※2 表示項目以外の詳細な情報を確認する場合には、 「4-3. 地域病床見える化機能の詳細な情報の参照」に 進んでください。

※3 入院調整を希望する二次医療圏や病院名を検索す る場合、「 Q」をクリックし入力してください。

※4 医療機関の詳細な情報を確認する場合、 確認したい 医療機関名をクリックし閲覧してください。

### 4-2. 地域病床見える化機能のデータ出力方法

地域病床見える化機能のデータを出力するための手順は以下のとおりです。

|              | 医療機関間公開情報デフォルトレ<br><b>末見える化</b>  | ポートタイプ              |                       |                          | Q  参 グラフを追加                             | ▼ C <u>K</u> ▼     |
|--------------|----------------------------------|---------------------|-----------------------|--------------------------|-----------------------------------------|--------------------|
| 合計レコード数<br>1 | 合計 8018_入院中の感染症患者数<br>10,000,000 | 合計 B001_確保病床数<br>12 | 合計 8009_受入可能病床数<br>21 | 合計 B010_受入可能病床数(う…<br>18 | 合計 E001_受入可能入院患者数<br>55,555,555,555,555 | 別名で保存              |
| ●都道府県 ↑ ▼    | 市区町村 🔍 二次医療圏名 💌                  | 二次医療圏コード 💌 医線       | 療機関名 ▼ 医療機関コード ▼      | 報告日時 💌 B018_入院中の         | ■<br>感染症患者数 ▼ B027_備考(他の医療機関や標道府県への連絡制  | I項) ▼ B001_確保病床数 ▼ |
| - R          |                                  |                     |                       |                          |                                         |                    |
| 合計 (1)       |                                  |                     |                       |                          | 10,000,000                              | 12                 |

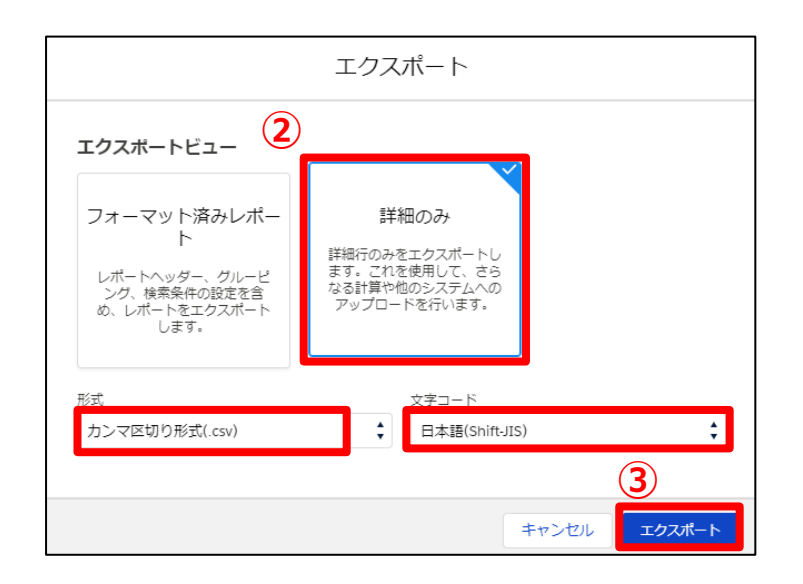

 データ一覧が表示されているエリアの右上の▼から「エク スポート」をクリックします。

- ② 以下の条件を選択します。
   エクスポートビュー:「詳細のみ」
   形式:「カンマ区切り形式(.csv)」
   文字コード:「日本語(Shift-JIS)」
- ③「エクスポート」ボタンをクリックすると、ファイルのダウンロードが開始されます。 ファイルを保存する先とファイル名を指定し、保存を実行します。

【注意事項】

・お使いのPCやブラウザ環境によっては保存先を指定できず、 「ダウンロード」フォルダにファイルが格納される場合があります。

#### 4-3. 地域病床見える化機能の詳細な情報の参照

地域病床見える化機能の詳細な情報を参照するための手順は以下のとおりです。

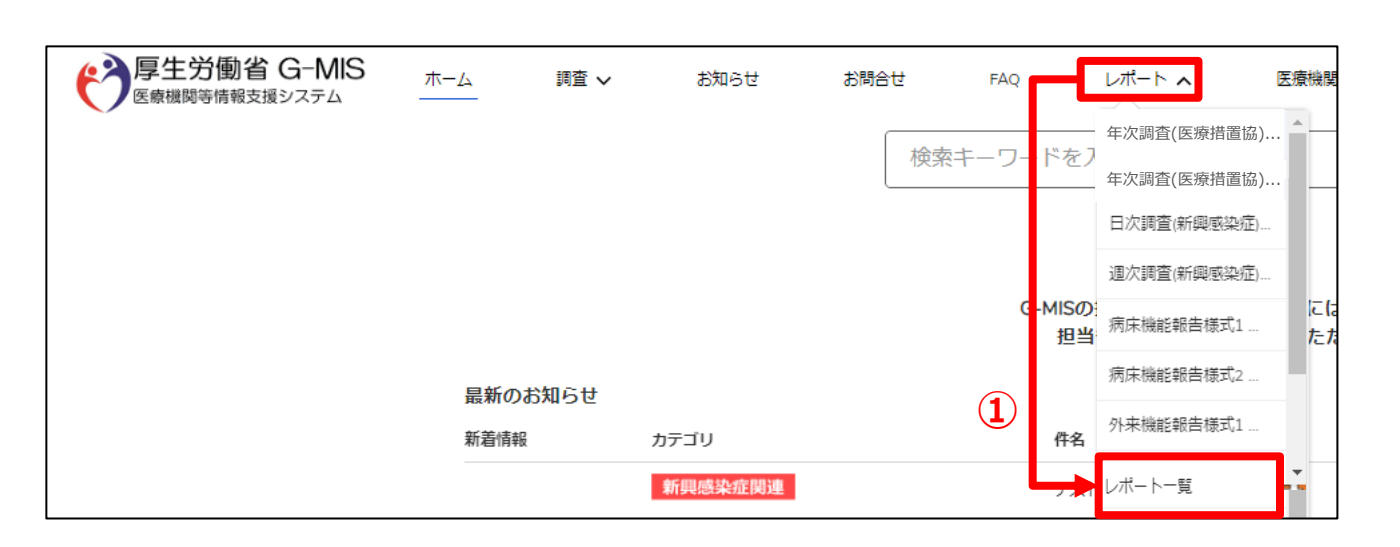

 ホーム画面から「レポート」タブのリストの中の「レポートー 覧」をクリックします。

(補足)

「レポート」タブが表示されていない場合、「その 他」タブをクリックし「レポート一覧」を選択してください。

### 4-3. 地域病床見える化機能の詳細な情報の参照

| 97、COJJオル<br>11個の項目 | 73-                         |         | ् व              | へてのフォルターを検索… | 新規レポート ロッ   |
|---------------------|-----------------------------|---------|------------------|--------------|-------------|
| レポート                | 名前                          | 作成者     | 作成日              | ✓ 最終更新者      | 最終更新日       |
| 最近                  | 010_新型コロナ関連調査(自治体)          | システム管理者 | 2021/1/7 15:55   | システム管理者      | 2022/2/25 1 |
| 自分が作成               | 020_病床機能報告(部道府県)            | システム管理者 | 2022/9/20 10:57  | システム管理者      | 2022/9/20 1 |
| すべてのレポート            | ■ 040_特例水準(都道府県)            | システム管理者 | 2022/3/25 9:24   | システム管理者      | 2022/3/25 9 |
| Del H-              | ■ 040_特例水準(利用者)             | システム管理者 | 2023/1/23 18:02  | システム管理者      | 2023/1/23   |
| すべてのフォルダー           | ■ 050_外来機能報告(都道府県)          | システム管理者 | 2022/9/20 10:57  | システム管理者      | 2022/9/20 1 |
| 自分が作成               | ■ 060_医療機能・薬局機能情報提供制度(都道府県) | システム管理者 | 2023/10/21 9:06  | システム管理者      | 2023/10/21  |
| 日方に共有               | ■ 070_感染症(厚生労働省・自治体)        |         | 2024/10/23 13:20 |              | 2024/10/23  |
| すべてのお気に入り           |                             |         |                  |              |             |

#### ② 「すべてのフォルダー」をクリックします。

#### 【注意事項】

・フォルダ名が長い場合、「・・・」と表示される場合がございま す。名前列の表示幅を広げることでフォルダ名を確認してくだ さい。

#### 4-3. 地域病床見える化機能の詳細な情報の参照

| <sub>レポート</sub><br>すべてのフォルダ<br>11個の項目 | ī                         |         |                  | Q すべてのフォルダーを <sup>4</sup> | 負索 新規レ≀ | #−► <b>\$</b> • |
|---------------------------------------|---------------------------|---------|------------------|---------------------------|---------|-----------------|
| レポート                                  | 名前                        | 作成者     | 作成日              | ∨ 最終更新                    | ۲<br>۲  | 最終更新日           |
| 自分が作成                                 | 050_外来機能報告(都道府県)          | システム管理者 | 2022/9/20 10:57  | システム                      | 管理者     | 2022/9/20 10:   |
| 非公開レポート                               | 060_医療機能・薬局機能情報提供制度(都道府県) | システム管理者 | 2023/10/21 9:06  | システム                      | 管理者     | 2023/10/21 9:   |
| すべてのレポート                              | 070_感染症(厚生労働省・自治体)        |         | 2024/10/23 13:20 |                           |         | 2024/10/23 15   |
| フォルダー                                 | ■ 900_各種調査・報告(自治体)        | システム管理者 | 2022/2/25 19:07  | システム                      | 管理者     | 2022/2/25 19:   |
| 自分が作成                                 | 910_新規ユーザ登録申請(自治体)        | システム管理者 | 2023/3/28 18:52  | システム                      | 管理者     | 2023/3/28 18:   |
| 自分と共有3                                | ■ 999_システム(自治体)           | システム管理者 | 2020/12/27 13:46 | システム                      | 管理者     | 2022/2/25 19:   |
| お気に入り                                 | 病床・外来機能報告ダッシュボード(都道府県)    | システム管理者 | 2023/9/19 10:52  | システム                      | 管理者     | 2023/9/19 10:   |
| すべてのお気に入り                             |                           |         |                  |                           |         | Þ               |

| <sup>レポート</sup><br>すべてのフォル<br>2 個の項目 | ダー > 999_システム(自治体) |    |     | Q ಕべてのフォ      | ・ルダーを検索 | 新規レポート         |
|--------------------------------------|--------------------|----|-----|---------------|---------|----------------|
| レポート                                 | 名前                 | 説明 | ~ = | フォルダー         | 作成者     | 作成日            |
| 最近                                   | 医療用物資備蓄状況・対応状況調査結果 |    | g   | 999_システム(自治体) | システム管理者 | 2021/1/13 0:24 |
| 自分が作成                                |                    |    | g   | 999 システム(自治体) | システム管理者 | 2021/1/13 0:23 |
| 非公開レポート                              |                    |    |     |               |         |                |
| すべてのレポート                             |                    |    |     |               |         |                |
| フォルダー                                |                    |    |     |               |         |                |
| すべてのフォルダー                            |                    |    |     |               |         |                |
| 自分が作成                                |                    |    |     |               |         |                |
| 自分と共有                                |                    |    |     |               |         |                |
| お気に入り                                |                    |    |     |               |         |                |
| オペアのお気に入り                            |                    |    |     |               |         | •              |

#### ③「999\_システム(自治体)」フォルダーをクリックします。

#### ④「ホーム画面」フォルダーをクリックします。

### 4-3. 地域病床見える化機能の詳細な情報の参照

| … 7 555_////                                | ノム(ロ/山/+/) / /                                             |                                         | 1                                       |                                    |                                             |                            | Q इंर्रेट्लू व                          | ォルターを検索                              | <b>§</b>                                              | 新規レポート                        | ŵ -                                    |
|---------------------------------------------|------------------------------------------------------------|-----------------------------------------|-----------------------------------------|------------------------------------|---------------------------------------------|----------------------------|-----------------------------------------|--------------------------------------|-------------------------------------------------------|-------------------------------|----------------------------------------|
| レポート                                        | 名前 ↑                                                       |                                         |                                         |                                    | 說明                                          | ∨ フォルダ                     | -                                       | 作成者                                  |                                                       | 作成                            | B                                      |
| 最近                                          | old 🖿                                                      |                                         |                                         |                                    |                                             | 木一ム画                       | Ē                                       | システ                                  | ム管理者                                                  | 202                           | 3/10/1 21:35                           |
| 自分が作成                                       | 前日・当日の緊急                                                   | 配布要請状況                                  |                                         |                                    |                                             | ホーム画                       | im i                                    | *277                                 | 人管理者                                                  | 202                           | 0/12/27 16:0                           |
| 非公開レポート                                     |                                                            |                                         |                                         |                                    |                                             |                            |                                         | 2777                                 |                                                       |                               |                                        |
| すべてのレポート                                    | 地域病床見える化                                                   |                                         |                                         |                                    |                                             | 木一厶画                       |                                         | システ                                  | ム管理者                                                  | 202                           | 2/2/16 16:31                           |
| フォルダー                                       | 地域病床見える化(                                                  | (消防)                                    |                                         |                                    |                                             | 木一ム画                       | 面                                       | システム                                 | ム管理者                                                  | 202                           | 2/2/16 16:32                           |
| すべてのフォルダー                                   | 地域病床見える化(                                                  | (消防)(全項目表                               | 長示)                                     |                                    |                                             | 木一ム画                       | 面                                       | システ                                  | ム管理者                                                  | 202                           | 3/4/26 17:2€                           |
| 自分が作成 5                                     | 地域痛住目うる化                                                   | (今百日表示)                                 |                                         |                                    |                                             | ホーム画                       | m                                       | ≈,7 <b>∓</b>                         | 人管理者                                                  | 202                           | 3/4/26 17·26                           |
| 自分と共有                                       | 15.40/10/00/C & 15                                         | (Escalarity)                            |                                         |                                    |                                             | ATT ZADE                   |                                         | 2777                                 | LAB-IB                                                |                               |                                        |
| お気に入り                                       | 当日の日次調査                                                    | 新型コロナ)回行                                | 答状況                                     |                                    |                                             | 木一ム画                       | 面                                       | システ                                  | ム管理者                                                  | 202                           | 0/12/15 21:2                           |
| of xele X of                                |                                                            |                                         |                                         |                                    |                                             |                            |                                         |                                      |                                                       |                               |                                        |
| すべてのお気に入り                                   | 4                                                          |                                         |                                         |                                    |                                             |                            |                                         |                                      |                                                       |                               | Þ                                      |
| すべてのお気に入り                                   | *************************************                      |                                         |                                         |                                    |                                             |                            |                                         |                                      |                                                       |                               |                                        |
| <ul> <li>シポート 医療8</li> <li>地域病床見</li> </ul> | 4<br>4<br>線展歴公開情報デフォ)<br>える化(全項目目                          | レトレポートタ<br>表示)                          |                                         |                                    |                                             |                            |                                         | ٩                                    | <ul> <li>ゆうフを追</li> </ul>                             | 78 <b>Y</b> (                 |                                        |
|                                             | 4<br>線開間公開消明デフォ)<br>える化(全項目<br>1f B018_入院中の販励<br>0,000,000 | レトレポートタ<br>表示)<br>12                    | -<br>イブ<br>1† 6001_毎保房注题<br>2           | 合計 6009_受入可能病体<br>21               | 款 合計 8010_受入可能病床款<br>18                     | (ð 81<br>55                | † E001_受入可能<br>,555,555,555             | Q<br>入院里者歌<br>,555                   | も クラフを追                                               | 70 <b>T</b>                   |                                        |
|                                             | 4<br>                                                      | レトレポートタ<br>表示)<br>注意意識 合注<br>記録時村 マ     | マイブ<br>1+ B001_建保用床数<br>2<br>二次医療器名 (平) | 合計 8009_受入可能病用<br>21<br>二次変瘤圏コード マ | 数 合計 8010_受入可能病床数<br>18<br>全国地方公共団体コード † [1 | (3                         | t E001 受入可能<br>,555,555,555<br>客, 平 医筋振 | Q<br>入読楽者歌<br>.555<br>第 <b>コード</b> マ | <ul> <li>株 グラフを追</li> <li>連絡先 マ</li> </ul>            | 70 Y ()<br>実稿日 Y              | 2<br>(編集<br>報告日時                       |
| すべてのお気に入り                                   | 4<br>                                                      | レトレポートタ<br>表示)<br>12<br>あ区町村 マ<br>市区町村A | ロイブ<br>H BOO1_延保房店数<br>2<br>二次医療陽名 V    | 合計 8009_受入可能病体<br>21<br>二次医療圏コード マ | 数 合計 6010_受入可能病床数<br>18<br>全国地方公共団体コード † [・ | (3 81<br>55<br>] Etitation | t E001_受入可能<br>,555,555,555<br>& 平 医窥秘  | Q<br>入院主者設<br>.555<br>別コード マ         | <ul> <li>● グラフを追</li> <li>連絡先 ▼</li> <li>・</li> </ul> | 70 平 (<br>実積日 平<br>2024/10/20 | 2 <sup>4</sup> 減気<br>解告日時<br>2024/10/2 |

5 「地域病床見える化(全項目表示)」をクリックすると、 レポートに地域病床見える化機能の詳細な情報が表 示されます。

※エクスポートしたい場合には、「4-2. 地域病床見える化機能のデータ出力方法」をご確認ください。

#### 5-1. お問合せ(新規お問合せ)

「お問合せ」機能では、G-MIS事務局にシステム操作方法等の質問を行うことができます。操作手順は以下のとおりです。

| ① 新規訪問合せ                                                    | <ol> <li>ホーム画面の「新規お問合せ」ボタンをクリックすると、登録画面が表示されます。</li> </ol>                              |
|-------------------------------------------------------------|-----------------------------------------------------------------------------------------|
| 2 新規お問合せ<br>*件名                                             | ②「件名」、「内容」などを入力し、「登録」ボタンをクリックし<br>ます。                                                   |
| 内容<br>入力担当者氏名<br>東京都担当者                                     | (補足)<br>各項目名の先頭に*が付いている項目については必須入<br>力項目となるため、必ず入力をお願いします。<br>(入力が無いとエラー扱いとなり登録ができません。) |
| 東京都坦当者       入力担当者連絡先       03-9999-9999 / e-mail@g-mis.com | ※登録完了後、G-MIS事務局からの回答が登録されると<br>メールが配信されます。<br>※複数お問合せする場合、同様の操作を繰り返してください。              |
| ⑦ ファイルを添付     登録                                            |                                                                                         |

#### 5-2. お問合せ(追加質問)

G-MIS事務局からのお問合せ回答に対して、追加で質問を行う操作手順は、以下のとおりです。

| を 厚生労働省 G-MIS 医療機関等情報支援システム | その他 🗸         | 検索キーワードを入力 | してください         |
|-----------------------------|---------------|------------|----------------|
| う お問合せ ログイン方法               |               |            | + フォローする       |
| お問合せ番号<br>00001025          |               | 状況<br>対応中  |                |
| ∨ 詳細情報                      |               |            |                |
| 件名<br>ログイン方法                |               |            |                |
| 内容<br>ログイン方法詳細を教えてください      |               |            |                |
| お問合せ回答                      |               |            |                |
|                             |               |            |                |
| オープン日時<br>2020/12/02 13:38  |               | クローズ日時     |                |
|                             |               | クローズコメント   |                |
| 1                           |               |            |                |
| 内容について追加確認を行いたい             | \場合はコメントを入力して | こください。     | <i>©</i><br>送信 |
|                             | 5             | ŧ7         |                |
| ファイル (0)                    |               |            | ファイルをアップロード    |
| タイトル 所有者                    | 最             | 終更新        | サイズ            |

 「内容について追加確認を行いたい場合はコメントを入力 してください。」の部分へ追加質問を登録し「送信」ボタン をクリックします。

#### (補足)

お問合せにファイルを添付したい場合は、 Pイコン(もしくは、「ファイルのアップロード」ボタン) クリックし、ファイルの アップロードを行ってください。

### 5-3. FAQ

よくある質問(FAQ)を参照するための操作手順は、以下のとおりです。

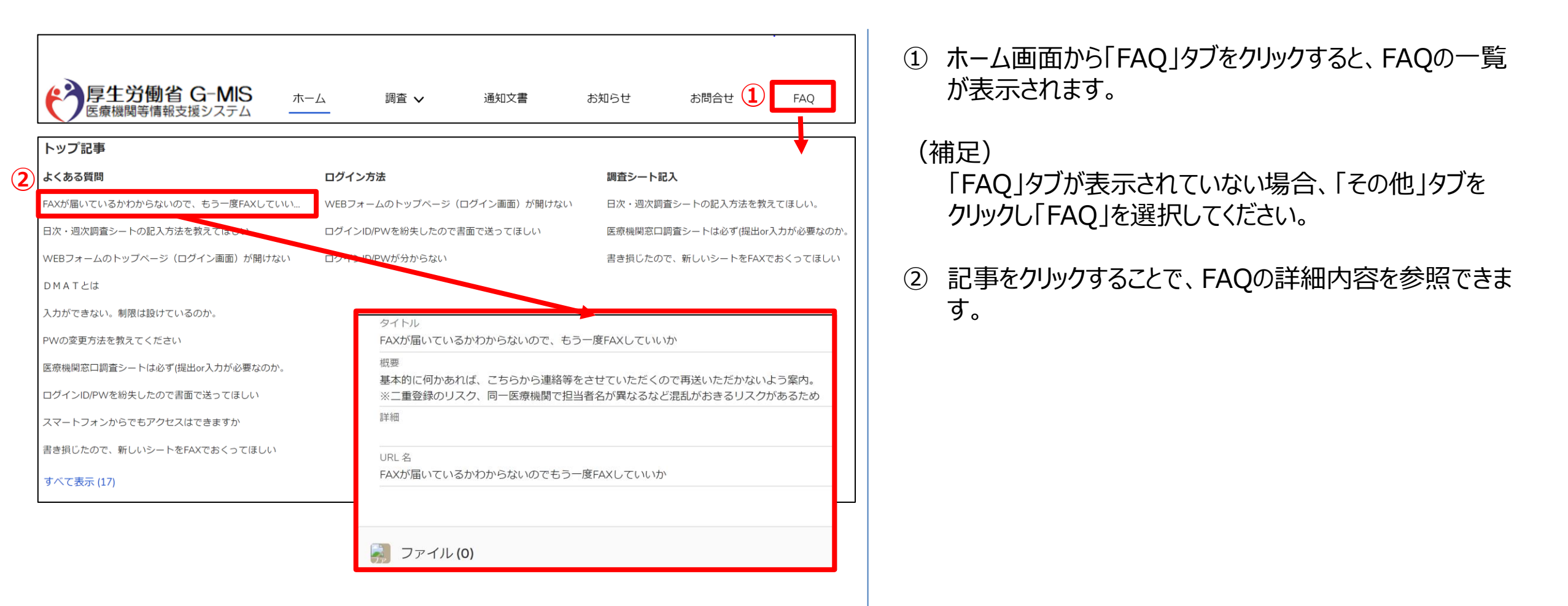

#### 5-4. 医療機関マスタ

登録されている医療機関の情報を確認する操作手順は、以下のとおりです。

| 厚生労働省 G-MIS       ホーム         医療機関等情報支援システム          医療機関マスタ          すべて選択                                | 調査 🗸 通知文書 お知ら1 | さ お問合せ FAQ          | レボート 1 医療機関マスタ | <ol> <li>ホーム画面の「医療機関マスタ」タブをクリックすると、<br/>データ一覧が表示されます。</li> </ol>          |
|----------------------------------------------------------------------------------------------------|----------------|---------------------|----------------|---------------------------------------------------------------------------|
| 12 個の項目・並び替え基準、医療機関D・検索条件、すべての医療機関マスタ・部<br>医療機関名<br>1 4 5 第2 4 5 第 4 4 1 5 1 5 1 5 1 5 1 5 1 5 1 5 1 5 1 5 | BB 前 に更新されました: | Q このリストを検索.<br>~ 担当 | ** II + C & Y  | (補足)<br>「医療機関マスタ」タブが表示されていない場合、「その<br>他」タブをクリックし「医療機関マスタ」を選択してください。       |
| <ul> <li>医療機関コード</li> <li>医療機関コード</li> <li>医療機関名</li> <li>株式</li> <li>株式</li> <li>体験をある</li> </ul>         |                |                     | 施設類型<br>病院     | ② 医療機関名をクリックすると、詳細画面が表示されます。<br>※表示されている内容に誤りがある場合はG-MIS事務局<br>までご連絡ください。 |

5-4. 医療機関マスタ

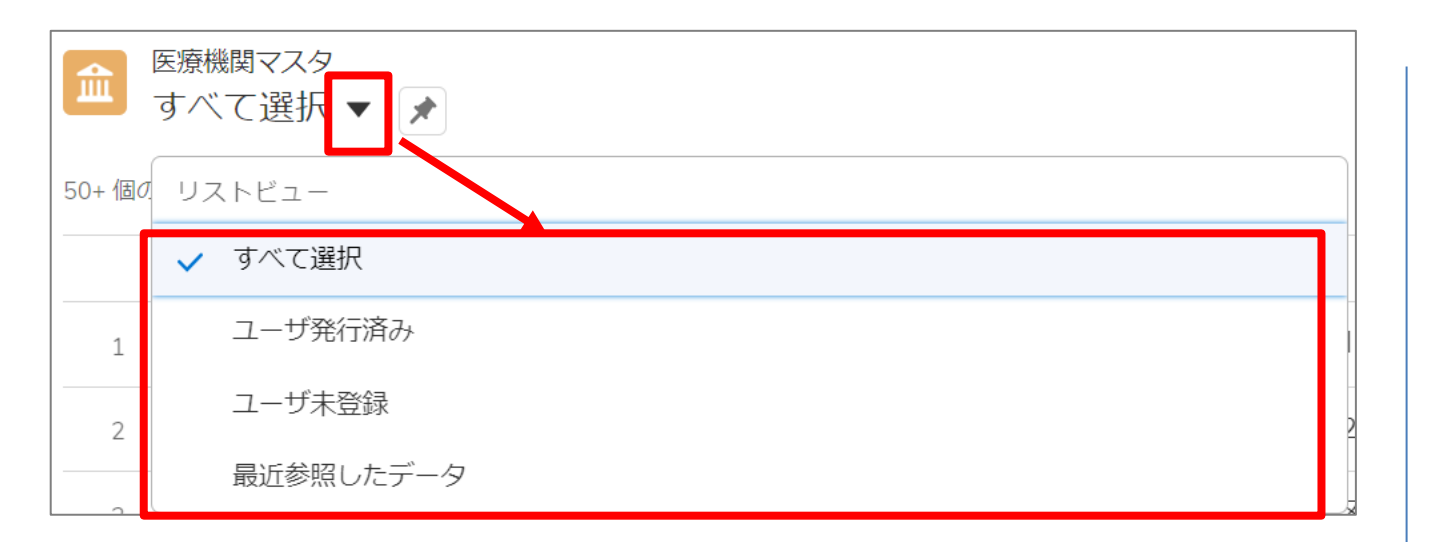

(補足)

各表示一覧の内容は以下のとおりです。▼ のボタンを クリックすると、確認対象の調査にあわせて表示一覧を 変更し、確認できます。

- すべて選択 すべての医療機関の医療機関マスタを表示します。
- ユーザ発行済み
   ユーザ発行が完了している医療機関の医療機関
   マスタを表示します。
- ユーザ未登録
   ユーザ発行していない医療機関の医療機関マスタを表示します。
- 最近参照したデータ
   最近参照した医療機関マスタを表示します。

#### 5-5. お知らせ

事務連絡など「お知らせ」情報の閲覧を行う操作手順は、以下のとおりです。

| 医療機関等情                                                                                                    | F戦又版ソ人ナム                                                                                        |                                                                     |                                                                                                    |            |            |        |
|----------------------------------------------------------------------------------------------------|-------------------------------------------------------------------------------------------------|---------------------------------------------------------------------|----------------------------------------------------------------------------------------------------|------------|------------|--------|
| 道 <sup>お知らせ</sup><br>最新のお知らせ、                                                                                                    | *                                                                                               |                                                                     |                                                                                                    |            |            |        |
| 2 個の項目・並び替え基準: 新着信                                                                                                    | 1報・検索条件: すべてのお知らせ - 公開開始日                                                                       | Ⅰ・数秒前 に更新されました                                                      |                                                                                                    | Q 2017     | トを検索       | C C    |
| 新着情報 ↓                                                                                                    | ∨ カテゴリ                                                                                          | ✓ 件名                                                                |                                                                                                    |            | ∨ 公開開始日    | $\sim$ |
| 1 <b>NEW</b>                                                                                                    | システム                                                                                            | 「お知らせ」機能の変更に                                                        | יכ                                                                                                    |            | 2021/07/27 |        |
| 2                                                                                                    | 新型コロナ関連                                                                                         | (2) 令和3年7月22日(木)から7                                                 | 「月26日(月)までのレムデシビル                                                                                                | の配分について    | 2021/07/21 |        |
| またしませ<br>令和3年 7月22日<br>デゴリ<br>新型コロナ関連                                                                                                    | (木) から <b>7</b> 月26日(月)まで                                                                       | でのレムデシビルの配分について                                                     | ,                                                                                                    |            |            | 新規お問る  |
| お知らせ<br>令和3年 7月22日<br>カテゴリ<br>新起コロナ関連<br>件名<br>令和3年 7月22日 (木) から7.<br>内容                                                                                                    | (木) から7月26日(月)まで<br>月26日 (月) までのレムデシビルの配分(                                                      | でのレムデシビルの配分について                                                     | ,                                                                                                    |            |            | 新規的間   |
| <ul> <li>************************************</li></ul>                                                                                                    | (木)から7月26日(月)まで<br>月26日(月)までのレムデシビルの配分<br>~7月26日(月)までのレムデシビルの配分<br>磔症におけるレムデシビル製剤の              | でのレムデシビルの配分について<br>について<br>ビルの配分につきましては、下記連絡<br>27~9月の祝日・連休及びお盆期間に  | をご参照ください。<br>おける各医療機関への配分                                                                                        | うについて(依頼)  |            | 新規封閉る  |
| お知らせ<br>令和3年7月22日           カデゴリ           新型コロナ関連           (件名<br>令和3年7月22日(木)から7.<br>内容<br>令和3年7月22日(木)から7.<br>内容           令和3年7月22日(木)から7.<br>内容           小部型コロナウイルス感           公類関始日 | (木)から7月26日(月)まで<br><sup>月26日(月)までのレムデシビルの配分1</sup><br>~7月26日(月)までのレムデシビルの配分1<br>染症におけるレムデシビル製剤の | でのレムデシビルの配分について<br>について<br>ビルの配分につきましては、下記連絡<br>ひて~9月の祝日・連体及びお盆期間に  | をご参照ください。<br>おける各医療機関への配分<br>公開時時間                                                                               | うについて (依頼) |            | 新規お開き  |
| *********************************                                                                                                    | (木) から7月26日(月)まで<br>月26日(月)までのレムデシビルの配分<br>~7月26日(月)までのレムデシビル製剤の                                | でのレムデシビルの配分について<br>について<br>ビルの配分につきましては、下記連絡行<br>ン7~9月の祝日・連体及びお盆期間に | をご参照ください。<br>おける各医療機関への配分<br>2200                                                                                | うについて (依頼) |            | 新規お開合  |
| ************************************                                                                                                    | (木)から7月26日(月)まで<br>月26日(月)までのレムデシビルの配分<br>~7月26日(月)までのレムデシゼ<br>楽症におけるレムデシビル製剤の                  | でのレムデシビルの配分について<br>について<br>ビルの配分につきましては、下記連絡行<br>97~9月の祝日・連休及びお盆期間に | をご参照ください。<br>おける各医療機関への配分<br>2200<br>公願時ご時間<br>2200<br>200<br>200<br>200<br>200<br>200<br>200<br>200<br>200<br>2 | )について (依頼) |            | 新規お問名  |

 ホーム画面から「お知らせ」をクリックすると、お知らせの 一覧が表示されます。

#### (補足)

- 「お知らせ」タブが表示されていない場合、「その他」タブ をクリックし「お知らせ」を選択してください。
- ② 参照したいデータの件名をクリックすると、詳細画面が 表示されます。
- ③「お知らせ」の詳細内容を参照できます。

#### 5-5. お知らせ

| I     | <sup>お知らせ</sup><br>最近参照したデータ <b>▼ ▼</b> |  |
|-------|-----------------------------------------|--|
| 2 個の項 | リストビュー                                  |  |
|       | すべて選択                                   |  |
| 1     | ✓ 最近参照したデータ                             |  |
|       | 最新のお知らせ                                 |  |

(補足)

各表示一覧の内容は以下のとおりです。▼ のボタンを クリックすると、確認対象の調査にあわせて表示一覧を 変更し、確認できます。

- すべて選択 公開中のすべてのお知らせを表示します。
- 最近参照したデータ
   最近参照したお知らせを表示します。
- 最新のお知らせ 14日以内に公開された公開中のお知らせを表示 します。

# 6. 動作環境

### 6-1. 動作環境

パソコン

| プラットフォーム | ブラウザ                                                                                              |
|----------|---------------------------------------------------------------------------------------------------|
| MacOS    | ■APPLE SAFARI(最新バージョン)<br>■GOOGLE CHROME(最新バージョン)<br>■MOZILLA FIREFOX(最新バージョン)                    |
| Windows  | ■GOOGLE CHROME(最新バージョン)<br>■MICROSOFT EDGE(最新バージョン<br>(Windows10のみ))<br>■MOZILLA FIREFOX(最新バージョン) |

※ セキュリティの問題によりMicrosoft Internet Explorerは 使用不可となっております。

②スマートフォン・タブレット

| プラットフォーム  | ブラウザ                    |
|-----------|-------------------------|
| Android端末 | ■GOOGLE CHROME(最新バージョン) |
| iOS端末     | ■APPLE SAFARI(最新バージョン)  |

#### ③ドメイン制限解除

| ネットワーク | ドメイン                                             |
|--------|--------------------------------------------------|
| Web接続  | www.med-login.mhlw.go.jp<br>www.g-mis.mhlw.go.jp |
|        |                                                  |

※インターネット接続制限をされている環境の場合は上記ドメインをすべて許可してください。 ※設定方法は自組織のネットワークご担当者様にご確認ください。